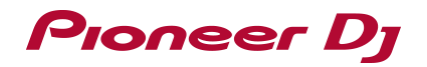

# Serato DJ Lite Install Guide

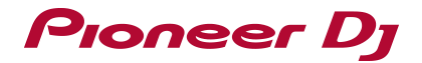

## **Installing Serato DJ Lite**

#### Installing(Windows)

Do not connect this unit and the computer during the period from the start to completion of installation.

·Log into your computer as administrator before starting the installation.

· If any other programs are running on the computer, quit them.

#### 1 Access the Serato site. http://serato.com/

2 Click the [Serato DJ Lite] icon of [DJ PRODUCTS].

The Serato DJ Lite download page appears.

•The download page is subject to change without notice.

#### 3 Click the [Download SERATO DJ Lite] icon.

#### 4 Create an account on "Serato.com".

·If you have already registered a user account on "Serato.com", proceed to step 6.

· If you have not completed registering your user account, do so following the procedure below.

-Following the instructions on the screen, input your e-mail address and the password you want to set, then select the region in which you live.

-If you check [E-mail me Serato newsletters], newsletters providing the latest information on Serato products will be sent from Serato.

-Once user account registration is completed, you will receive an e-mail at the e-mail address you have input. Check the contents on the e-mail sent from "Serato.com".

•Be careful not to forget the e-mail address and password specified when you performed user registration. They will be required for updating the software.

•The personal information input when registering a new user account may be collected, processed and used based on the privacy policy on the Serato website.

#### 5 Click the link in the e-mail message sent from "Serato.com".

The Serato DJ Lite download page opens. Proceed to step 7.

#### 6 Log in.

Input the e-mail address and password you have registered to log in to "Serato.com".

#### 7 Check for the model to be used and then click the [Continue] icon and save the file.

8 Click the [Download Serato DJ Lite] icon.

Unzip the downloaded file, then double-click the unzipped file to launch the installer.

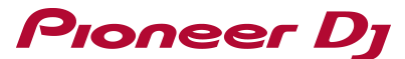

# 9 Read the terms of the license agreement carefully, and if you agree, select [I agree to the license terms and conditions], then click [Install].

· If you do not agree to the contents of the license agreement, click [Close] to cancel installation.

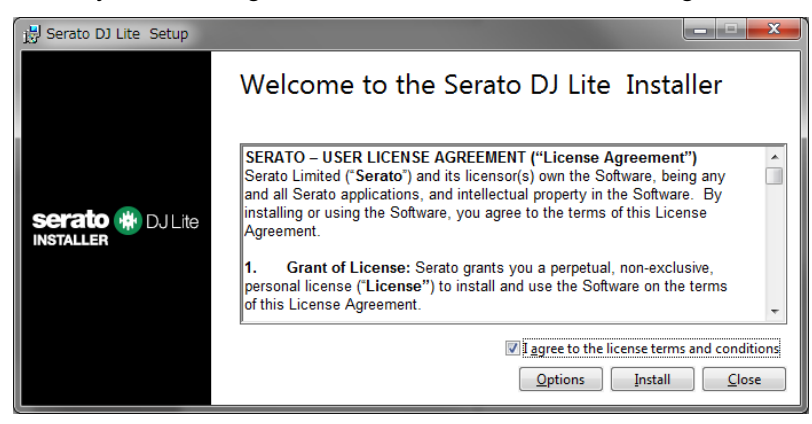

The message of successful installation appears once installation is completed.

10 Click [Close] to quite the Serato DJ Lite installer.

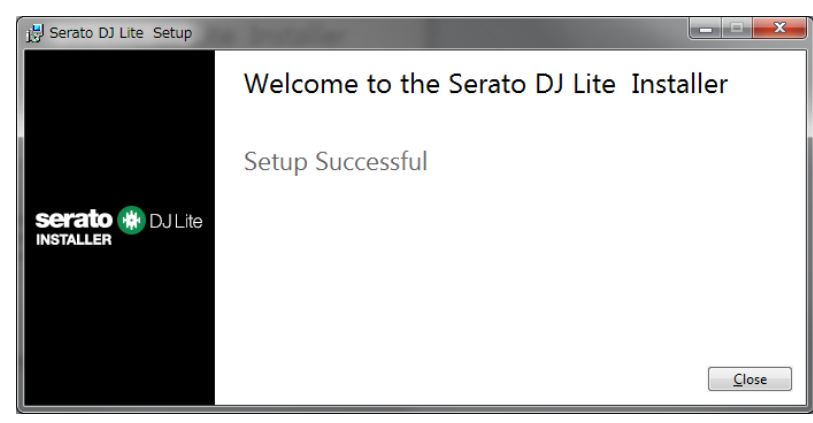

The installation is now complete.

# Pioneer Dj

#### Installing (Mac)

Do not connect this unit and the computer during the period from the start to completion of installation.

· If any other programs are running on the computer, quit them.

- 1 Access the Serato site. http://serato.com/
- 2 Click the [Serato DJ Lite] icon of [DJ PRODUCTS].

The Serato DJ Lite download page appears.

•The download page is subject to change without notice.

#### 3 Click the [Download SERATO DJ Lite] icon.

#### 4 Create an account on "Serato.com".

·If you have already registered a user account on "Serato.com", proceed to step 6.

• If you have not completed registering your user account, do so following the procedure below.

-Following the instructions on the screen, input your e-mail address and the password you want to set, then select the region in which you live.

-If you check [E-mail me Serato newsletters], newsletters providing the latest information on Serato products will be sent from Serato.

-Once user account registration is completed, you will receive an e-mail at the e-mail address you have input. Check the contents on the e-mail sent from "Serato.com".

•Be careful not to forget the e-mail address and password specified when you performed user registration. They will be required for updating the software.

•The personal information input when registering a new user account may be collected, processed and used based on the privacy policy on the Serato website.

#### 5 Click the link in the e-mail message sent from "Serato.com".

The Serato DJ Lite download page opens. Proceed to step 7.

#### 6 Log in.

Input the e-mail address and password you have registered to log in to "Serato.com".

#### 7 Check for the model to be used and then click the [Continue] icon and save the file.

#### 8 Click the [Download Serato DJ Lite] icon.

Unzip the downloaded file, then double-click the unzipped file to launch the installer.

9 Click [Continue].

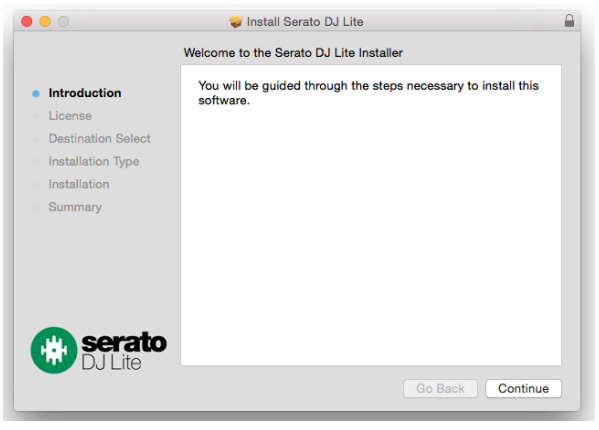

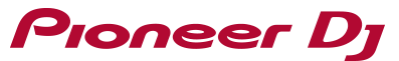

- 10 Read the terms of the license agreement carefully, and then click [Continue].
- 11 If you agree to the contents of the usage agreement, click [Agree].

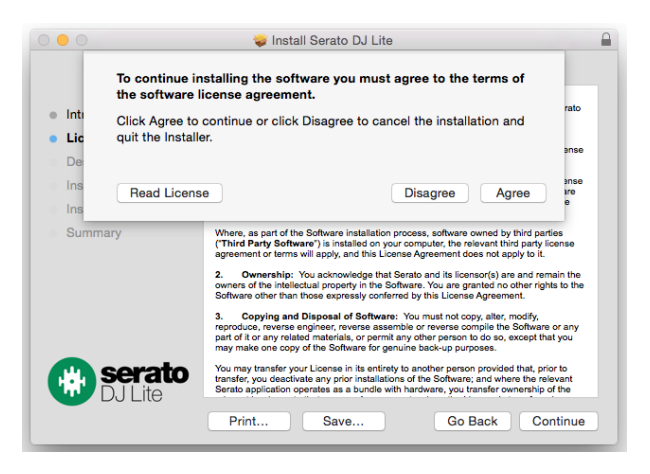

If not, click [**Disagree**] to cancel installation.

12 Follow the instructions on the screen to install.

#### 13 Click [Close] to quit the Serato DJ Lite installer.

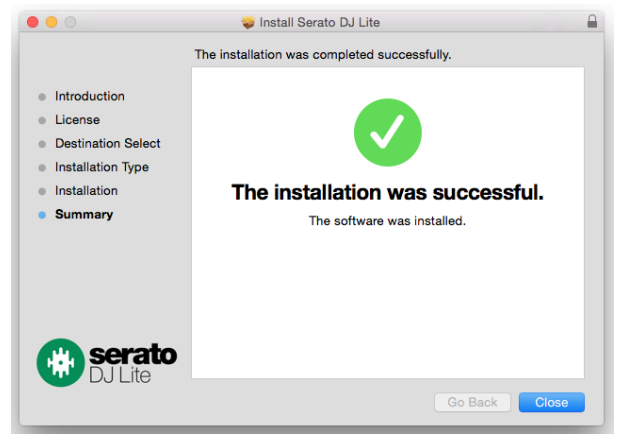

The installation is now complete.

### About trade marks and registered trademarks

"Pioneer DJ" is a trademark of PIONEER CORPORATION, and is used under license.

- ·Windows is a registered trademark of Microsoft Corporation in the United States and other countries.
- ·Mac and OS X are trademarks of Apple Inc., registered in the U.S. and other countries.
- Serato DJ Lite is registered trademarks of Serato Limited.

© 2018 Pioneer DJ Corporation. All rights reserved.

#### PIONEER DJ CORPORATION

6F, Yokohama i-Mark Place, 4-4-5 Minatomirai, Nishi-ku, Yokohama, Kanagawa 220-0012 Japan